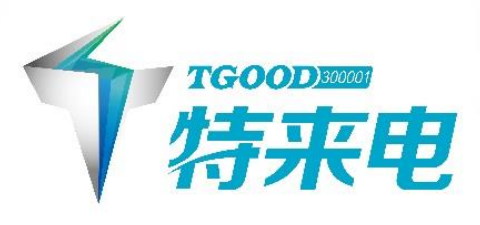

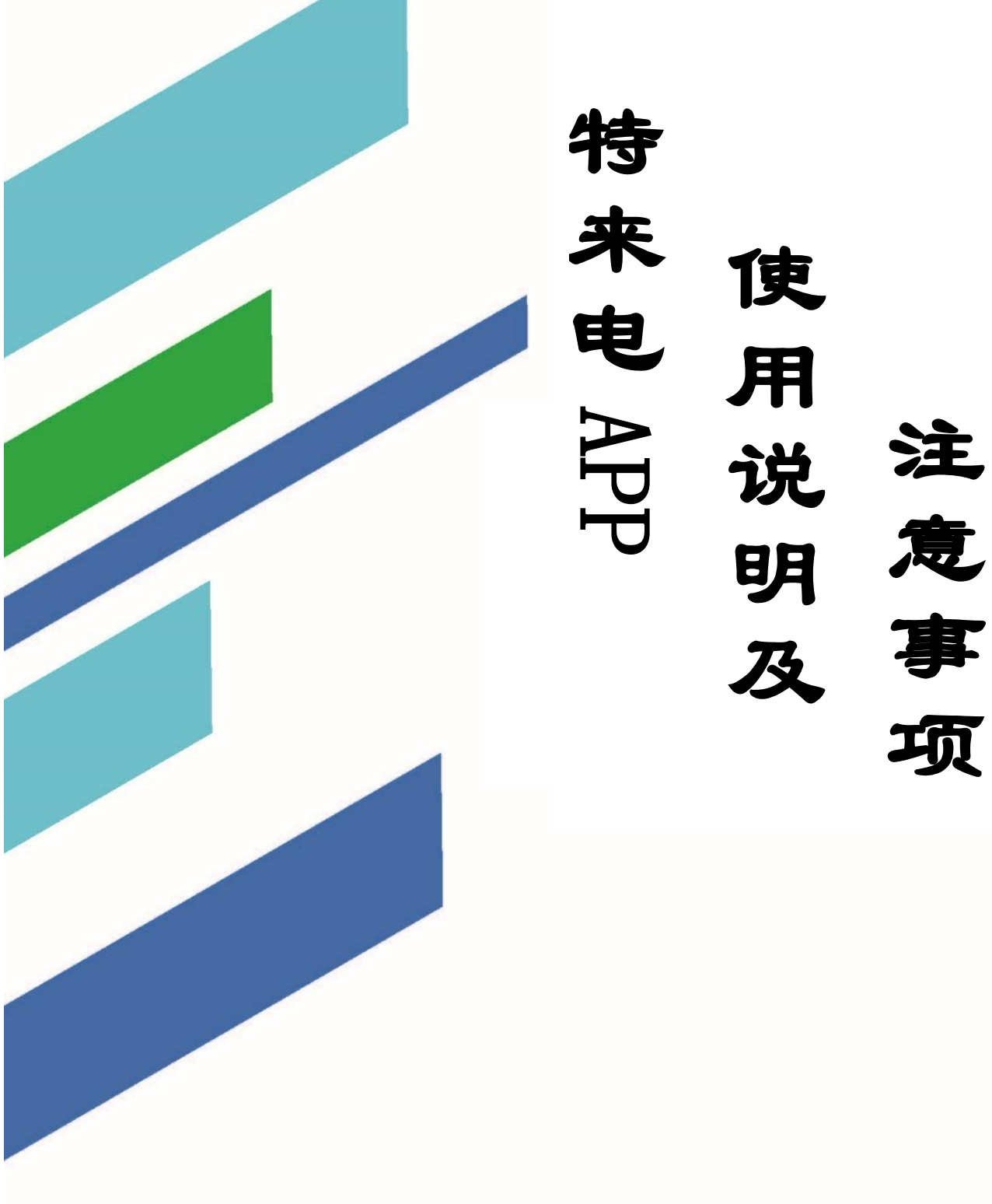

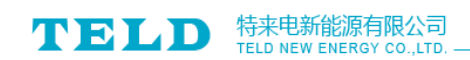

# 目录

| 特  | F来电 APP 使用说明及注意事项 | 3 -  |
|----|-------------------|------|
| 1、 | 、特来电 APP 下载       | 3 -  |
|    | 1) 特来电官网下载        | 3 -  |
|    | 2) 手机应用商店下载       | 3 -  |
| 2、 | 、特来电 APP 注册       | 4 -  |
| 3、 | 、特来电 APP 充值       | 5 -  |
| 4、 | 、特来电 APP 充电(三种方式) | 6 -  |
|    | 1) 扫码充电           | 6 -  |
|    | 2) 输入终端编号充电       | 7 -  |
|    | 3)附近电站点击终端充电      | 7 -  |
| 5、 | 、结束充电并支付          | 8 -  |
| 6, | 、充电注意事项           | 8 -  |
|    | 1) 充电前            | 8 -  |
|    | 2) 充电时            | 8 -  |
|    | 3) 充电结束后          | 8 -  |
|    | 4) 充电订单处理         | 9 -  |
|    | 5) 充电终端说明         | 9 -  |
|    | 6) 充电终止           | 10 - |
|    | 7) 电车行驶中出现故障      | 10 - |
|    | 8) 其他             | 11 - |

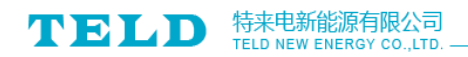

# 特来电 APP 使用说明及注意事项

## 1、特来电 APP 下载

### 1) 特来电官网下载

登录特来电官网 <u>http://www.teld.cn/</u>(如图 1),点击右上角标红位置,点击进入 APP 专区,如图 2,下载相应客户端 APP。

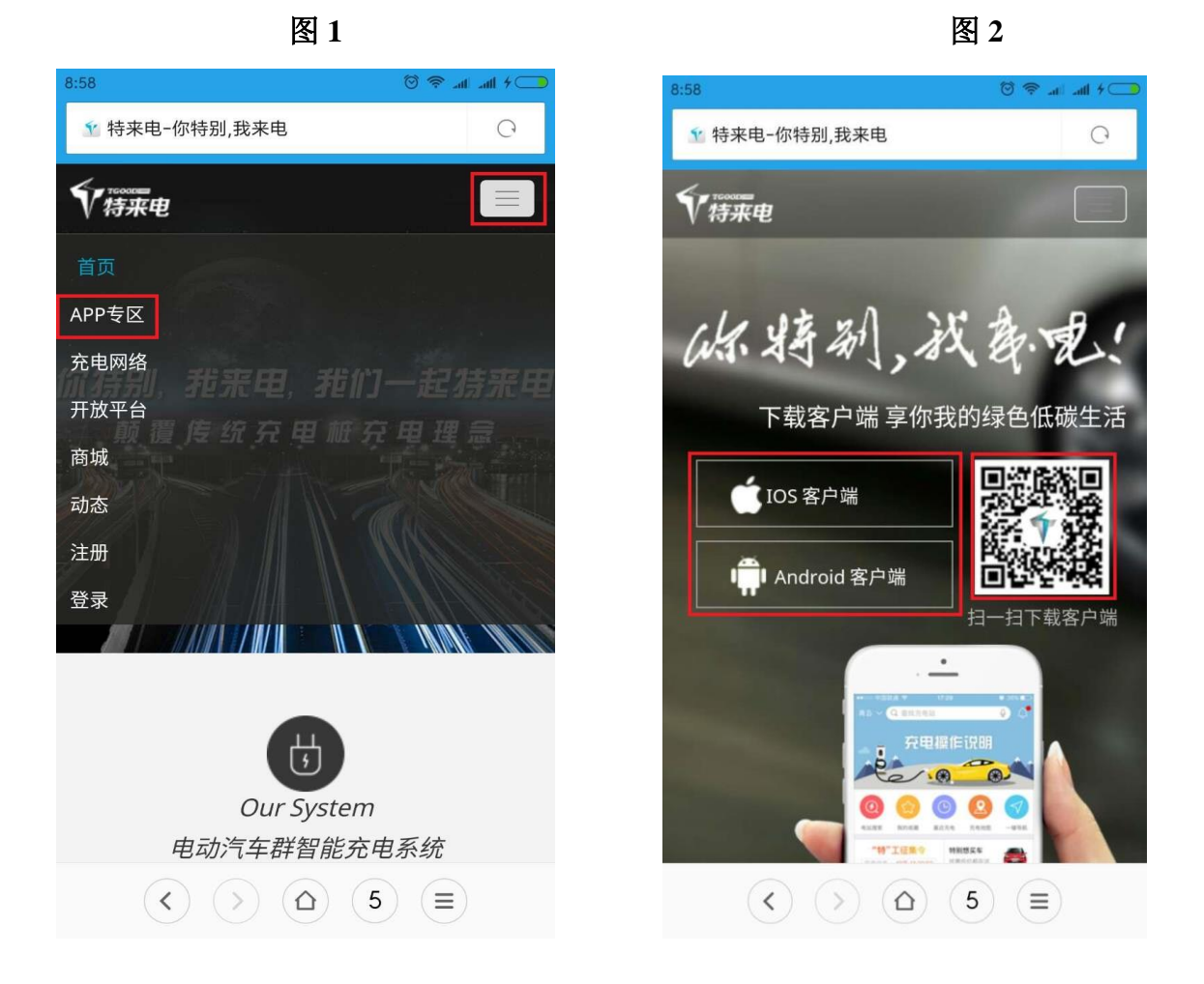

## 2) 手机应用商店下载

以下以小米手机为例下载安装特来电 APP:

点击小米"应用商店"进入"应用商店"首页( 如图 3),输入"特来电"点击搜索,如 图 4 标红的软件,下载并安装。

- 3 -

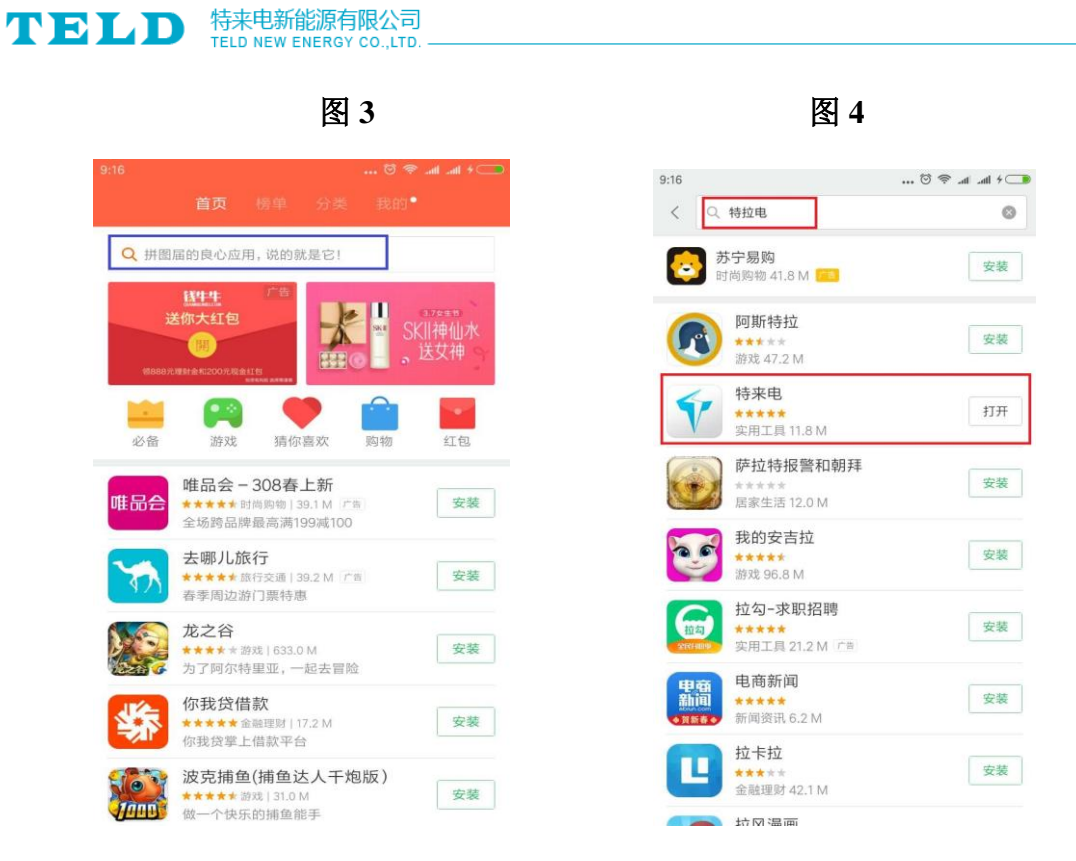

# 2、特来电 APP 注册

打开特来电 APP 软件,进入首页,点击右下角"我"(如图 5),进入"我"的页面, 点击上方"登录/注册"(如图 6),进入登录页面,点击左下角"新用户注册"(如图 7), 进入注册页面(如图 8),按照提示完成注册。

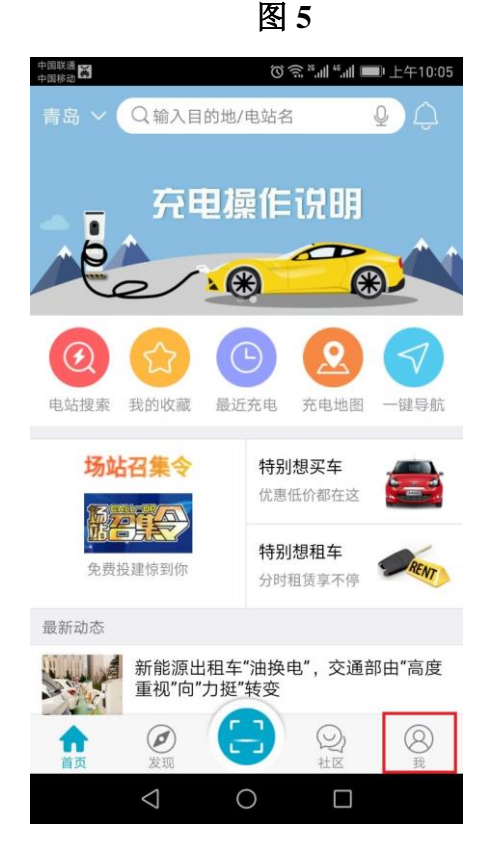

(() 宗 26..... "..... 🗩 上午10:0  $\square$ 联系客服 登录/注册 💼 我的钱包 ---代金券 优惠券 余额 3 我的发票 🚘 我的爱车 > Q  $\widehat{\mathbf{w}}$ Ø 2  $\bigtriangledown$ 0 

| TE | LI                    | 特来电新能源有限公司 TELD NEW ENERGY CO.,LTD            |  |      |                                                  |            |
|----|-----------------------|-----------------------------------------------|--|------|--------------------------------------------------|------------|
|    | 图 7                   |                                               |  | 图 8  |                                                  |            |
|    | 中国联通 65<br>中国移动<br>取消 | 0001+1-1■■₩*₩₩******************************* |  |      | ་(如)<br>这会 ***네 ******************************** | ■) 上午10:06 |
|    | 账号                    | 请输入手机号码                                       |  | 账号   | 15610039051                                      | ⊗          |
|    | 密码                    | 请输入密码                                         |  |      |                                                  |            |
|    |                       | w =                                           |  | 注册即目 |                                                  |            |
|    |                       | 通过短信验证码登录<br>新用户注册 忘记密码                       |  |      |                                                  |            |
|    |                       |                                               |  |      |                                                  |            |

## 3、特来电 APP 充值

登录特来电 APP 账号,进入首页,点击右下角"我",点击左上角"我的钱包-余额" (如图 9),进入充值界面(如图 10),点击充值,可选择微信、支付宝、银联支付(如 图 11),完成充值。

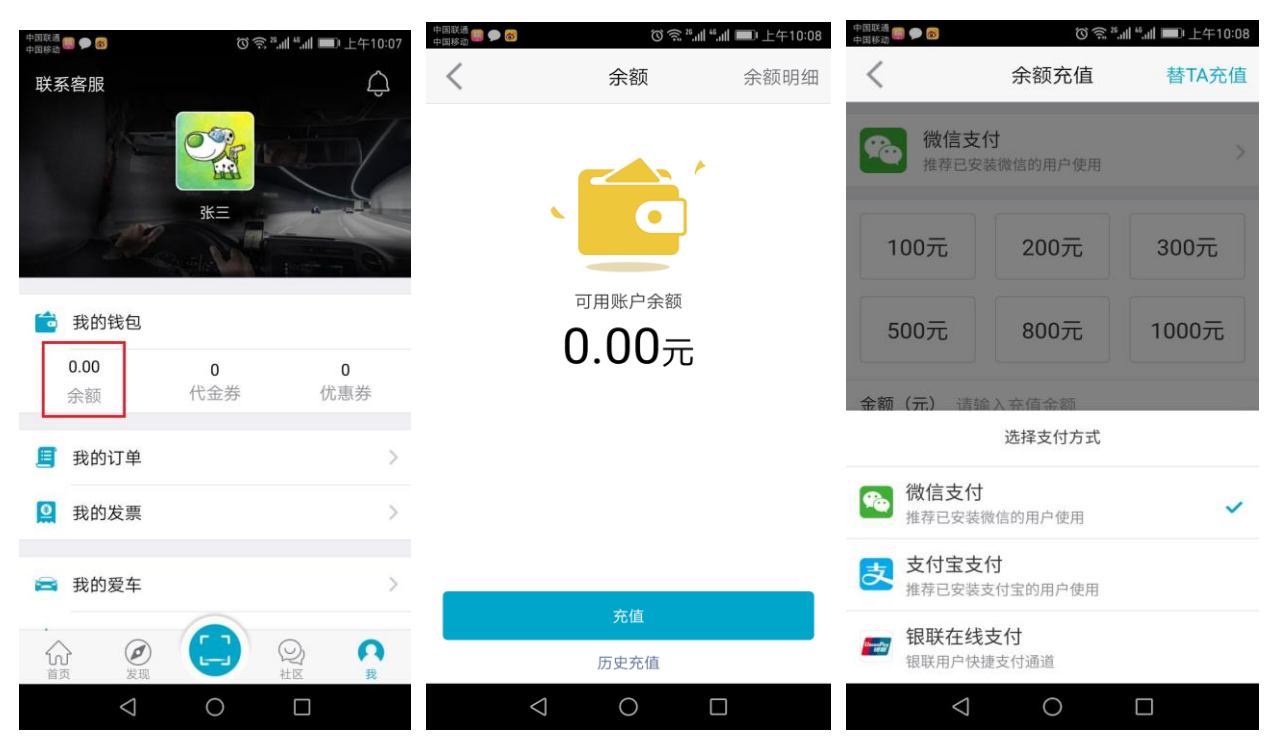

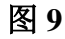

图 10

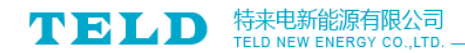

## 4、特来电 APP 充电(三种方式)

#### 注意: 首先将充电枪与电动汽车正确连接。

## 1) 扫码充电

登录特来电 APP 软件,点击首页下方中间位置充电(如图 12),进入扫码充电页面 (如图 13),扫描充电终端上的二维码,进入"终端详情"页面,右上角显示"已插枪", 点击"立即充电"(如图 14),进入充电页面(如图 15)。

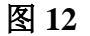

图 13

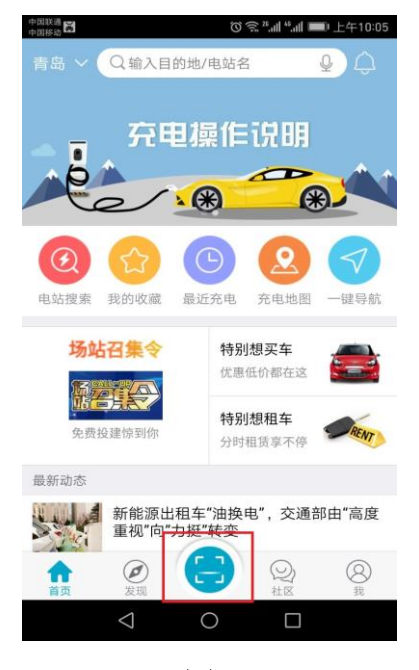

| 中国移动4G | ♥ ₪ ♥               | Ŭ (?)           | <sup>46</sup> ul 💷 10:22 |  |  |  |
|--------|---------------------|-----------------|--------------------------|--|--|--|
| <      |                     | 终端详情            | 亡公                       |  |  |  |
|        | 编号                  | 3702120265209   |                          |  |  |  |
| 209号   | 终端类型                | 公共站 交流单相<br>7KW | 已插枪慢                     |  |  |  |
|        | 充电接口                | 国标2011          |                          |  |  |  |
|        | 车位号                 | 无               |                          |  |  |  |
| 停 车 费  | 免费                  |                 |                          |  |  |  |
| 计费时段   | 08:30-10            | ):30            |                          |  |  |  |
| 电 费    | 0.9800元             | 5/度             | 其他时段 >                   |  |  |  |
| 服务费    | 0.6000 <del>7</del> | 5/度             |                          |  |  |  |
| 支付账号   | 青岛特来                | 电新能源有限公司        | >                        |  |  |  |
| 充电方式   | 立即充电                | l               | >                        |  |  |  |
|        |                     |                 |                          |  |  |  |
| 立即充电   |                     |                 |                          |  |  |  |
|        | $\bigtriangledown$  | 0 [             | ]                        |  |  |  |

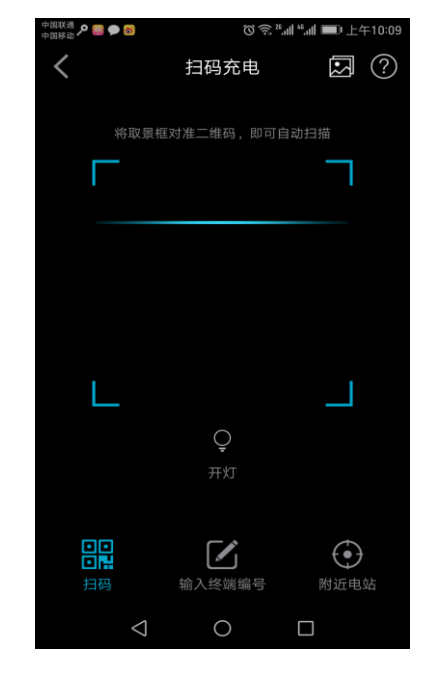

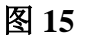

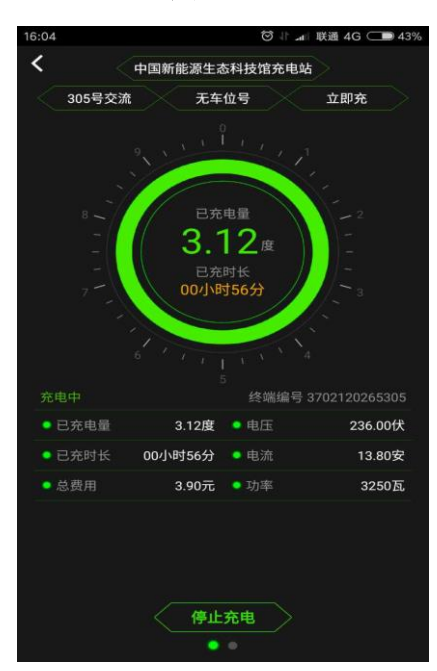

#### TELD 特来电新能源有限公司 TELD NEW ENERGY CO., LTD.

### 2) 输入终端编号充电

登录特来电 APP 软件,点击首页下方中 间位置充电(如图 12),进入扫码充电页面 (如图 13),点击页面中间位置"输入终端 编号",进入图 16页面,输入充电终端二 维码上的"终端编号",点击"确定",点 击"立即充电",进入充电页面(如图 15)。

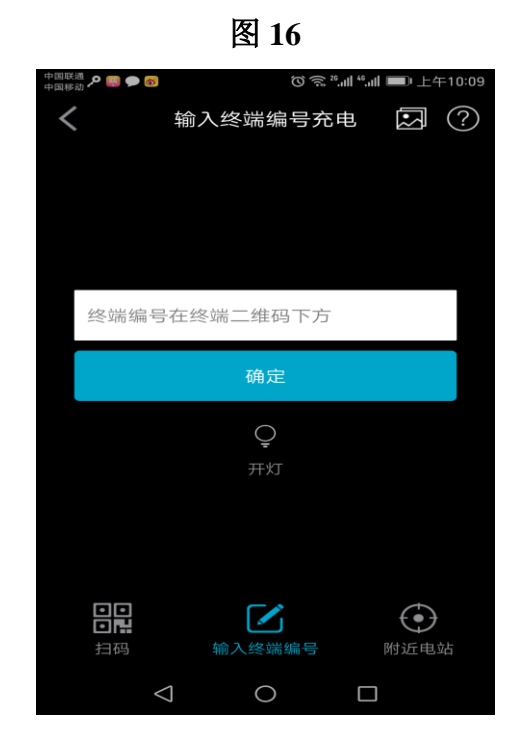

## 3) 附近电站点击终端充电

如图 16,点击右下角"附近电站",选择您所在电站(如图 17),点击电站名称,进入"电站详情"(如图 18),点击"终端详情"(如图 19),选择您所使用的终端,点击终端,进入"立即充电",开启充电,进入充电页面(如图 15)。

图 18

图 17

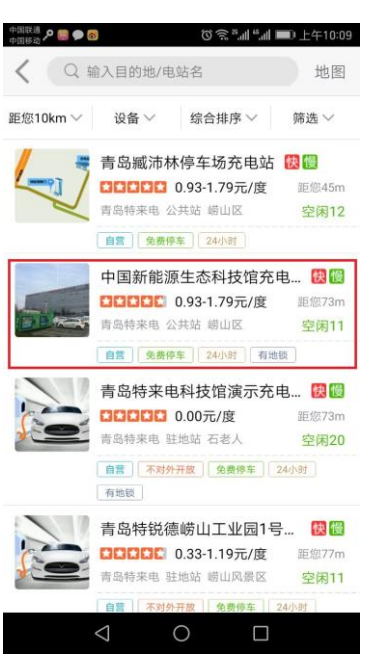

| 16:27                |                                          |                         |
|----------------------|------------------------------------------|-------------------------|
| <                    | 电站详情 充电终端                                | * ☆ …                   |
|                      | 中国新能源生态科技                                | <b>馆充电站</b><br>0 服务:4.9 |
| 🐯 空闲                 | 1/共4 🔯                                   | 空闲 7 / 共 22             |
| 山东省<br>新能源<br>距离我 70 | 青岛市崂山区松岭路33<br>主态科技馆院内)<br><sup>)m</sup> | 6号(中国<br>导航 >           |
| 充电单价                 | 直流乘用车、交流<br>900元/度                       | 单相:0.9300-1.7           |
| 停车费                  | 免费                                       |                         |
| 场站所有方                | 青岛特来电新能源有                                | 与限公司                    |
| 运营时间                 | 周一至周日:00:00-2                            | 4:00                    |
| 服务电话                 | 4001300001                               | >                       |
| 网友评论(1               | 1)                                       | ☑ 我要评论                  |
| 131                  | ****0612                                 | 11-20 09:07             |

- 7 -

| 6:27 |      | 6             | D f In. I. 🕫 (        |
|------|------|---------------|-----------------------|
| <    | 电站   | 详情 充电终端       |                       |
| 空闲优先 | 快充住  | 优先 慢充优先       | 筛选~                   |
|      | 编号   | 3702120265201 |                       |
| 201号 | 终端类型 | 直流乘用车60KW     | 空闲快)                  |
|      | 充电接口 | 国标2011        |                       |
|      | 车位号  | 无             |                       |
|      | 编号   | 3702120265202 |                       |
| 202号 | 终端类型 | 直流乘用车60KW     | 充电中 快 >               |
|      | 充电接口 | 国标2011        |                       |
|      | 车位号  | 无             |                       |
|      | 编号   | 3702120265203 |                       |
| 203号 | 终端类型 | 交流单相7KW       | 已插枪 慢 >               |
|      | 充电接口 | 国标2011        |                       |
|      | 车位号  | 无             |                       |
| _    | 编号   | 3702120265204 |                       |
| 204号 | 终端类型 | 交流单相7KW       | 空闲慢)                  |
|      | 充电接口 | 国标2011        |                       |
|      | 车位号  | 无             |                       |
|      | 编号   | 3702120265205 |                       |
| 205号 | 终端类刑 | 交流单相7KW       | THE REAL PROPERTY AND |

#### TELD 特来电新能源有限公司 TELD NEW ENERGY CO.,LTD.

## 5、结束充电并支付

若想结束充电,充电页面上点击"停止充电"(如图 20),进入支付页面(如图 21), 点击"去支付",进入"订单支付",点击"立即支付"(如图 22),完成本次充电订单。

图 20

图 21

图 22

| 16:04    | © ↓ .a                                | 联通 4G 💷 43%  | 中国移动4G ♡ 🛛                          | ି କ                   | ົລ fi 🔲 10:25                                               | 中国移动4G ♡ 🛛         |                           | ତ 🗟 🖫 🔲 10:2    |
|----------|---------------------------------------|--------------|-------------------------------------|-----------------------|-------------------------------------------------------------|--------------------|---------------------------|-----------------|
| <        | 中国新能源生态科技馆充电站                         | >            | <                                   | 充电详情                  | Š                                                           | <                  | 订单支付                      | 联系客服            |
| 305号交流   | 无车位号                                  | 立即充          | 充电终端                                |                       |                                                             | 中国新能源生态科           | 技馆充                       | 03月07日 10:22    |
| 8        | 巴克电量<br>3.12度<br>巴克时长<br>00小时56分      |              | 订单编号<br>电站名称<br>终端编号<br>车位号<br>充电模式 | 201703<br>中国新能源生<br>3 | 07000009362<br>态科技馆充电站<br>1702120265 <u>209</u><br>无<br>立即充 | С                  | ).12<br><sub>直在费用明细</sub> | 元               |
|          | · · · · · · · · · · · · · · · · · · · | 702120265305 | 充电合计<br>03月07日 10:22                | 2:18 —— 03月0          | 7日 10:25:47                                                 | 青岛4<br>代金券抵扣       | 寺来电新能源有限公                 | 司优惠<br>0.12 元 ) |
| • 已充电量   | 3.12度 😐 电压                            | 236.00伏      | <u></u>                             | 1                     | <b>吉</b> 宋 允 电                                              |                    | 支付方式                      |                 |
| • 已充时长   | 00小时56分 • 电流                          | 13.80安       | 0.12 元                              | 0.12度                 | 00小时03分                                                     | 一 未                | 」用0.00元)                  |                 |
| • 总费用    | 3.90元 • 功率                            | 3250瓦        | 总费用                                 | 总电量                   | 总时长                                                         |                    |                           |                 |
|          |                                       |              | 支付合计                                |                       |                                                             |                    |                           |                 |
|          |                                       |              |                                     | 去支付                   |                                                             |                    | 立即支付                      |                 |
| 《 停止充电 》 |                                       |              | $\triangleleft$                     | 0                     |                                                             | $\bigtriangledown$ | 0                         |                 |

# 6、充电注意事项

## 1) 充电前

请务必将电动汽车熄火,将车钥匙拔下,关闭后备箱,并将充电枪与电动汽车正确连 接。

## 2) 充电时

严谨开启电车电门,并确保电车一直处于熄火状态。

### 3) 充电结束后

务必将充电枪拔下,放回原处,并将电车充电口的大小盖子盖好,才可开始电车电门,

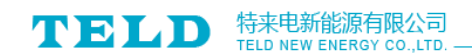

否则电车无法开启电门。

### 4) 充电订单处理

若"停止充电"后,未跳转到支付页面,请点击首页右下角"我",进入如图 23 所示,点 击"我的订单"(如图 24),点击订单完成支付。

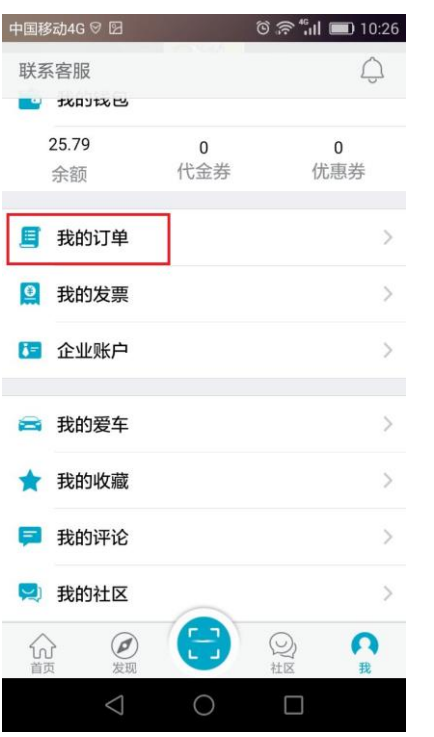

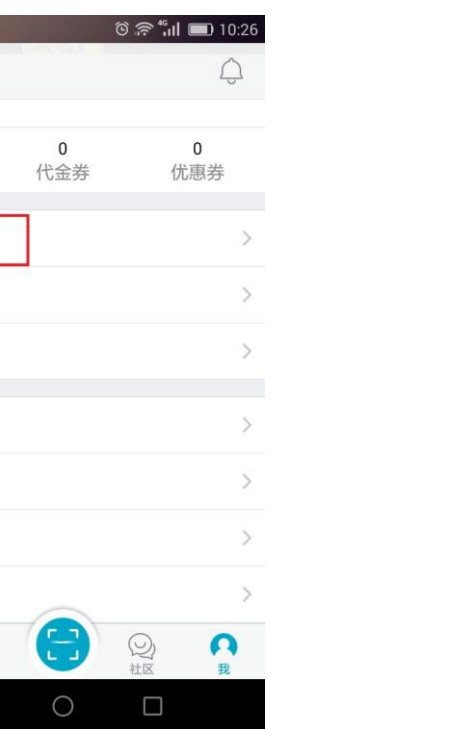

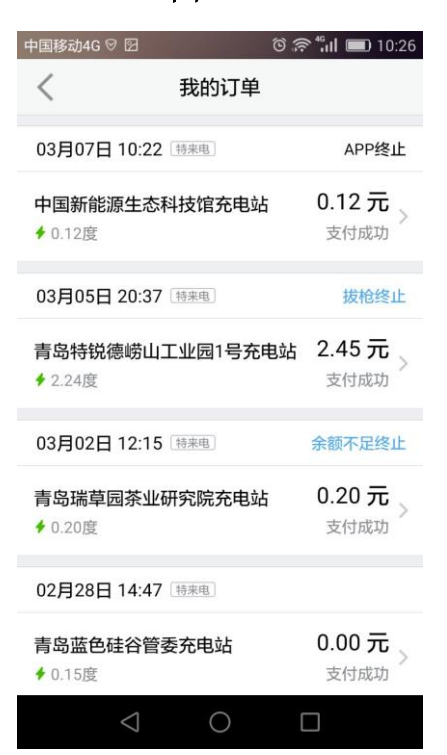

#### 图 23

图 24

## 5) 充电终端说明

A 快充可分为直流终端和三相交流终端

#### 直流终端主要分为两种:一种是乘用车直流,一种是公交车直流。

- 乘用车直流终端: 功率一般为 60kW 以下, 大多为 30kW, 辅助电源电压为 12V; а
- 公交车直流终端: 功率一般为 60kW 及以上, 辅助电源电压一般为 24V, 也有 12V b 的。

三相交流终端青岛地区暂无,这种终端主要为 BYD e6 和 BYD e5 充电,其他车型一 般不使用三相交流充电。

B 慢充主要为单相交流终端

#### **TELD** 特来电新能源有限公司 TELD NEW ENERGY CO., LTD.

单相交流终端: 功率为7kW;

- C 直流终端和交流终端及充电枪在未开启充电时处于不带电状态,可用手触摸充电枪内部;当下雨被浸泡时,使用充电枪前,只需将充电枪内的水甩干,即可插入电车充电。
- D 直流终端和交流终端在充电时才会带电,但是当直接拔枪时,0.003 秒内结束带电, 注意:单相交流可直接拔枪,直流不可以直接拔枪,直流充电带有电子锁,需用特 来电 APP 结束充电才可拔枪。

#### 6) 充电终止

A 直流终端充电时,电动车充满后会自动结束充电,结束充电后,充电枪插在车上 也不会继续为电车充电。

注意: 有些电车因电池 BMS 保护, 直流充电时, 充电量达到 90%-98%, 就会结束 充电, 但有些电车充电量会达到 100%才结束充电。

B 单相交流终端充电时,当充电电流持续0.2A,超过5分钟后会自动结束充电。

C 当特来电 APP 账户余额不足时,会自动结束充电。

D 单相交流终端直接枪拔后,可自动结束充电。

#### 7) 电车行驶中出现故障

A 车内显示"动力蓄电池故障"

原因分析:

a 电动车电量不足,出现限速现象,可能会显示"动力蓄电池故障";

措施:抓紧找充电站进行充电,现象消失。

b 电动车充满电后,开启电门,电动车可能会虚报故障,显示"动力蓄电池故障"; 措施: 熄火等待 2 分钟,重新打火。

- B 电动车显示 "ABS" 红色亮起,说明是 "ABS 故障"; 措施: ABS 是防抱死制动系统,但是不影响车辆使用,建议有时间尽快去维修店 修理。
- C 电动车显示"请添加制动液",说明车内制动液量比较少,需要添加。

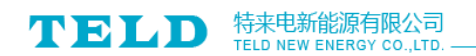

## 8) 其他

A 特来电 APP 余额退款

请用 APP 账号手机号拨打客服热线: 4001 300 001

- B 使用'附近电站点击终端充电'时,一定要确定自己电车使用的终端,不然会误 帮别人充电。
- C 特来电 APP 基本功能
  - a 充电方式: 扫码充电、输入终端编号充电、附近电站点击终端充电;
  - b 充电功能: 定时充电、立即充电;
  - c 充值功能
  - d 查询功能
  - e 导航功能
  - f 开票功能

青岛特来电新能源有限公司

——2017年3月8日